## eduroam 접속 매뉴얼 (Mac)

전남대학교 정보전산원

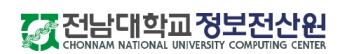

|   | 1. 화면 우측 상단의 와이파이 이모티콘 클릭 |   |   |                                  |         |  |        |       |  |
|---|---------------------------|---|---|----------------------------------|---------|--|--------|-------|--|
| H |                           | * |   | 🛜 한 두벌식                          | 53% 🔲 ' |  | (월) 오전 | 10:43 |  |
|   |                           |   | - | WP-Fi: 켬<br>Wi-Fi 끄기<br>Wi-Fi 권장 | 사항      |  |        |       |  |
|   |                           |   |   | 개인용 핫스                           | <br>팟   |  |        |       |  |

| U:-Fi: 네트워크 검색 중<br>Wi-Fi 끄기<br>Wi-Fi 권장 사항 |           |
|---------------------------------------------|-----------|
| 개인용 핫스팟                                     | II LTE 回, |
| ✓ JNU-help                                  | (ŕ        |
| A_eduroam                                   |           |
| AirPrint                                    |           |
| AMX_KORUS                                   | <b>_</b>  |
| Dev_test                                    | <b>∩</b>  |
| DIRECT-pDjmyoo-print                        | <b>_</b>  |
| ECSP 2.4GHZ                                 |           |
| eduroam                                     | A I I     |
| edurom                                      | Ê €       |
| FREE_U+zone                                 | ((i·      |
| Hotspot_20_onboard                          | ((i·      |
| Listenst 20 secure                          |           |

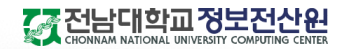

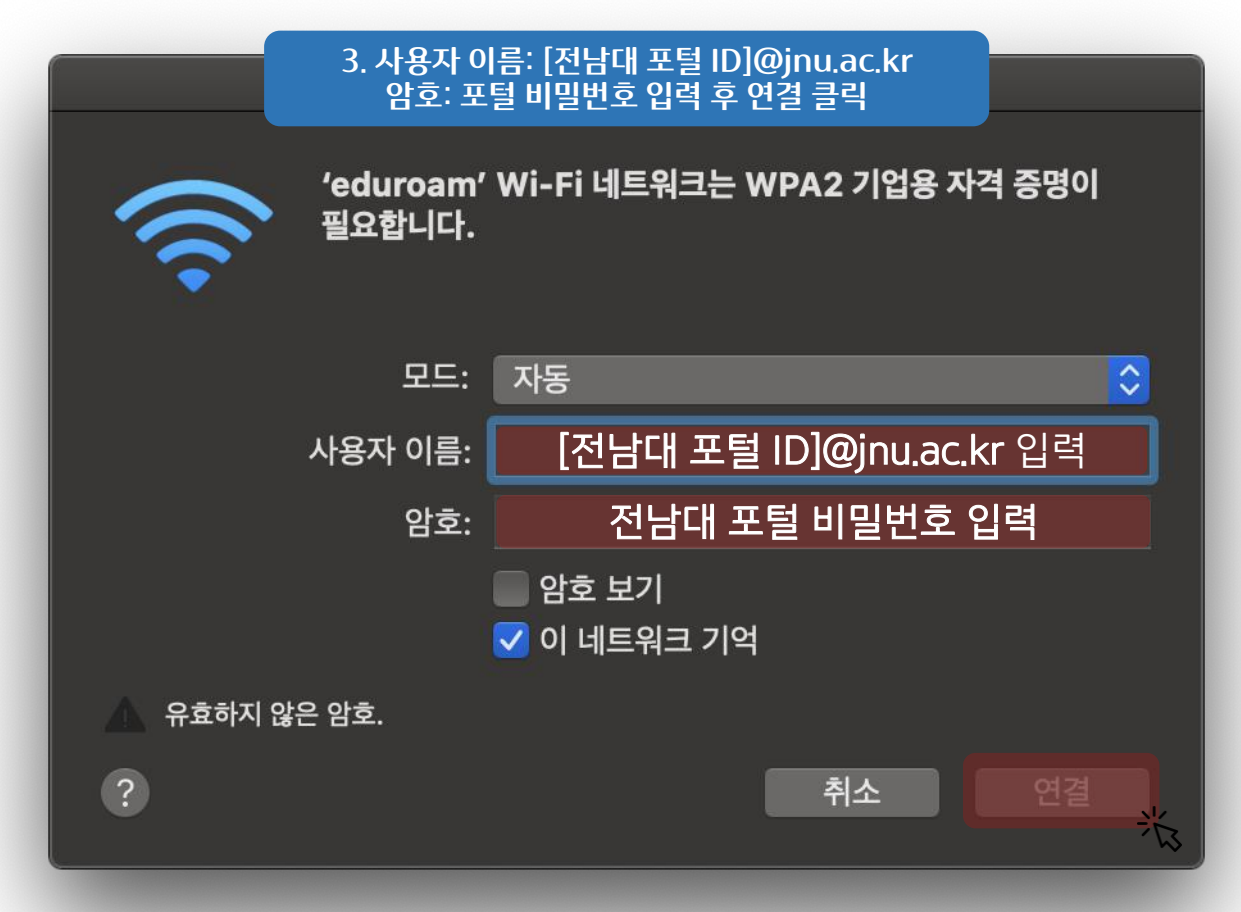

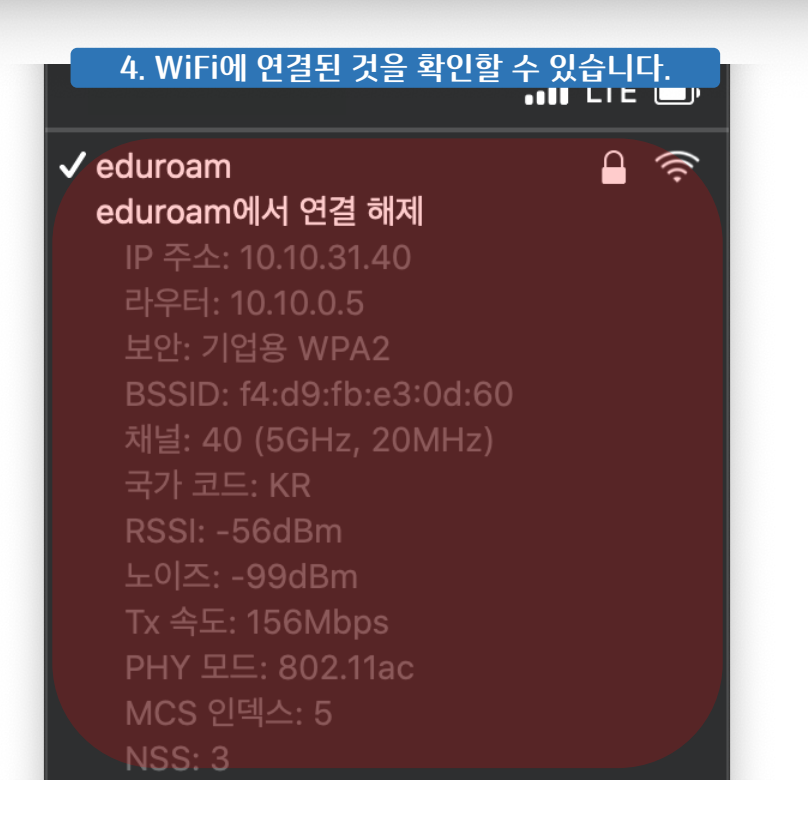